# Innov⁄is XP1

### Premium Pack II Installation Guide

### Premium-Paket II Installationsanleitung

### Pack Premium II Guide d'installation

### Premium-pakket II Installatie handleiding

### Pacchetto Premium II Guida all'installazione

German French

English

Dutch

Italian

- Read this guide before installing.
- · Lesen Sie diese Anleitung vor der Installation durch.
- · Lisez ce guide avant de procéder à l'installation.
- Lees deze handleiding voordat u begint met installeren.
- Leggere la presente guida prima dell'installazione.

## brother

Thank you for choosing our product. For additional product information and updates, visit our website at www.brother.com. Information found in this guide is current at the time of printing. Please be aware that some contents of this guide and product specifications are subject to change without notice.

### Accessories

The following items are included with your purchase. Please verify all contents. If anything is missing or damaged, contact your authorized Brother dealer.

| Accessories | Name                                                                                                    |
|-------------|----------------------------------------------------------------------------------------------------|
|             | Activation Card                                                                                                    |
|             | This card contains important<br>information to certify the KIT,<br>including the Activation Code<br>and the activation site URL.                       |
|             | Installation Guide (this guide)                                                                                                    |
|             | End Point Stickers<br>(4 sheets, 243 stickers per sheet)<br>SAEPS3 (Americas)<br>ENDPS1: D01M32-001 (Europe)<br>ENDPS1AP: 115Z05E700R<br>(other areas) |

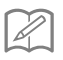

#### Memo

• The activation code is valid for only one time activation. The same activation code cannot be used again. Multiple machines cannot be upgraded using the same activation code.

### **Confirming the Installation Procedure**

### Check Current Status of Your Machine

• Check 1:

Check if the color of the wireless LAN icon in the upper-left corner of the machine's screen is blue or gray.

• Check 2: Check the software version of the machine in the machine's Settings screen.

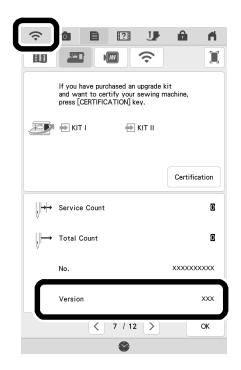

## If the wireless LAN icon is blue and the software version is 3.00 or later [Installation procedure: Type A]

You will be able to use the WLAN capability of your machine to certify the Upgrade Kit. Perform the installation according to "[Type A] Installation Procedure (For machines connected to a wireless LAN and at Version 3.00 or later)" on the next two pages (page 3 and page 4).

# If the machine does not meet the conditions listed above or it is unclear whether it meets them [Installation procedure: Type]

You will need to skip the procedure on page 3 and page 4 of this guide, use a computer to visit the following activation site, and then perform the installation according to the on-screen instructions.

#### http://s.brother/kcpb

\* For the computer requirements, see page 5.

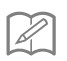

Memo

• The activation code is valid for only one time activation. The same activation code cannot be used again. Multiple machines cannot be upgraded using the same activation code.

# [Type A] Installation Procedure (For machines connected to a wireless LAN and at Version 3.00 or later)

Confirm that the machine status is "Type A" (page 2), and then perform the operation.

- \* The wireless LAN must be connected to the Internet for the machine to connect to the certification server.
  - Press [Certification] in the machine's Settings screen.

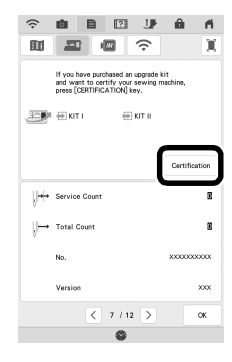

Press [KIT II], and then press [Online Machine Certification] in the next screen that appears.

| Castificing uppende hit      |                                 |                                 |
|------------------------------|---------------------------------|---------------------------------|
| Press kit number to certify. |                                 |                                 |
| ( K                          | 17 I                            |                                 |
|                              | Certification method            |                                 |
| Return                       | Normal Cer<br>Oni<br>Machine Ce | tification<br>ine<br>rification |
|                              |                                 |                                 |
|                              | Return                          |                                 |

- 3 Review the [Terms on certification of Upgrade KIT], and then press [I agree] to accept.
- 4 Type in the 16-digit activation code printed on the activation card, and then press [Set].

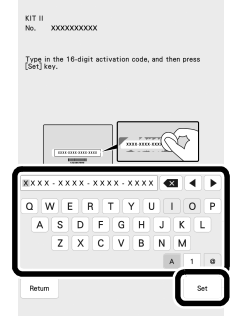

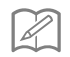

#### Memo

- The activation code is valid for only one time activation. The same activation code cannot be used again. Multiple machines cannot be upgraded using the same activation code.
- 5 After a message appears, indicating that the machine number and activation code will be sent to the server, press [OK].
- 6 When certification of the kit is complete, a message appears, indicating that certification was successful.

Turn off the machine, and then turn it on again.

Confirm that there is a check mark beside the kit number in the machine's Settings screen.

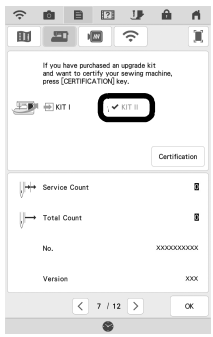

#### $\rightarrow$ The kit has been certified, and the new features can be used.

The following manuals can be downloaded from <a href="http://s.brother/kcpb">http://s.brother/kcpb</a>

- Operation Manual
- Embroidery Design Guide
- Operation Manual Addendum

Note

 If the machine is not connected to the Internet or the machine's software is earlier than version 3.00, you will need to use a computer to visit <u>http://s.brother/kcpb</u> to upgrade the machine.

### **Computer Requirements**

Before accessing the activation site, check that the computer to be connected meets the following operating conditions:

| Operating<br>System | Windows 8.1, 10 (32 or 64bit), macOS                                                                                                    |
|---------------------|----------------------------------------------------------------------------------------------------|
| Browser             | Internet Explorer 11, Microsoft Edge (latest version),<br>Google Chrome (latest version), FireFox (latest<br>version), Opera (latest version), Safari (latest version) |
| Other               | Internet connection available and one available USB port (required to upgrade the machine) when using a computer                                                       |

\* "macOS" and "Safari" are trademarks of Apple Inc., registered in the U.S. and other countries.

- \* "Google Chrome" is a trademark of Google LLC.
- \* "Firefox" is a registered trademark of Mozilla Foundation.
- \* "Opera" is a trademark of Opera Software ASA.
- \* Each company whose software title is mentioned in this guide has a Software License Agreement specific to its proprietary programs.

Any trade names and product names of companies appearing on Brother products, related documents and any other materials are all trademarks or registered trademarks of those respective companies.

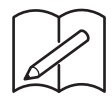

Vielen Dank, dass Sie sich für unser Produkt entschieden haben. Weitere Produktinformationen und Aktualisierungen finden Sie auf unserer Website unter www.brother.com.

Die Informationen in dieser Anleitung sind zum Zeitpunkt der Drucklegung aktuell. Bitte beachten Sie, dass einige Inhalte dieser Anweisung und dieser Produktspezifikationen ohne Ankündigung geändert werden können.

### Zubehör

Die folgenden Teile gehören zum Lieferumfang. Bitte überprüfen Sie den Inhalt. Wenden Sie sich an Ihren Brother-Vertragshändler, wenn ein Teil fehlt oder beschädigt ist.

| Zubehör    | Name                                                                                                    |
|------------|----------------------------------------------------------------------------------------------------|
|            | Aktivierungskarte                                                                                                    |
|            | Die Aktivierungskarte enthält<br>wichtige Informationen zur<br>Zertifizierung des Kits, u. a. den<br>Aktivierungscode und die URL<br>zur Aktivierungs-Site.  |
| $\bigcirc$ | Installationsanleitung (diese<br>Anleitung)                                                                                                    |
|            | Endpunktaufkleber<br>(4 Blätter, 243 Aufkleber pro<br>Blatt)<br>SAEPS3 (Amerika)<br>ENDPS1: D01M32-001 (Europa)<br>ENDPS1AP: 115Z05E700R<br>(andere Gebiete) |

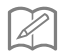

#### Anmerkung

 Der Aktivierungscode ist nur f
ür die einmalige Aktivierung g
ültig. Derselbe Aktivierungscode kann nicht noch einmal verwendet werden. Mehrere Maschinen k
önnen nicht mit demselben Aktivierungscode aktualisiert werden.

### Bestimmung des Installationsverfahrens

### Überprüfen des aktuellen Status der Maschine

- 1. Überprüfung: Überprüfen Sie, ob das Wireless-LAN-Symbol in der oberen linken Ecke des Maschinenbildschirms blau oder grau ist.
- 2. Überprüfung: Überprüfen Sie auf dem Bildschirm "Einstellungen" die Softwareversion der Maschine.

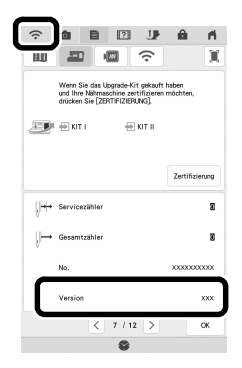

#### Wenn das Wireless-LAN-Symbol blau leuchtet und es sich um Softwareversion 3.00 oder höher handelt [Installationsverfahren: Typ A]

Sie können für die Zertifizierung des Upgrade Kits die WLAN-Funktion der Maschine verwenden. Führen Sie die Installation entsprechend den Anweisungen unter "[Typ A] Installationsverfahren (für Maschinen der Version 3.00 oder höher mit Wireless-LAN-Verbindung)" auf den nächsten beiden Seiten (Seite 3 und Seite 4) durch.

#### Wenn die Maschine nicht die obigen Bedingungen erfüllt bzw. keine eindeutige Bestimmung möglich ist [Installationsverfahren: Typ B]

Überspringen Sie die Anweisungen auf Seite 3 und Seite 4 dieser Anleitung und rufen Sie die folgende Aktivierungs-Site auf einem Computer auf. Führen Sie dann die Installation gemäß den Bildschirmanweisungen durch.

#### http://s.brother/kcpb

\* Für die Computeranforderungen siehe Seite 5.

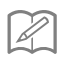

#### Anmerkung

 Der Aktivierungscode ist nur f
ür die einmalige Aktivierung g
ültig. Derselbe Aktivierungscode kann nicht noch einmal verwendet werden. Mehrere Maschinen k
önnen nicht mit demselben Aktivierungscode aktualisiert werden.

### [Typ A] Installationsverfahren (für Maschinen der Version 3.00 oder höher mit Wireless-LAN-Verbindung)

Stellen Sie sicher, dass der Maschinenstatus "Typ A" entspricht (Seite 2), und führen Sie dann den Vorgang aus.

- \* Es muss eine Internetverbindung per Wireless-LAN bestehen, damit die Maschine eine Verbindung zum Zertifizierungsserver herstellen kann.
- Drücken Sie auf dem Einstellungsbildschirm der Maschine [Zertifizierung].

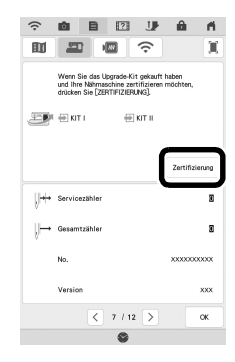

Drücken Sie [KIT II] und dann auf dem nächsten angezeigten Bildschirm [Online-Maschinenzertifizierung].

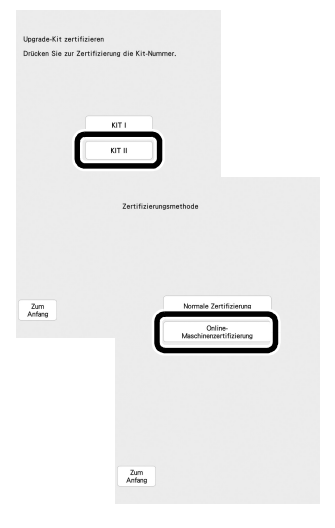

- 3 Lesen Sie die [Bedingungen der Zertifizierung für Upgrade KIT] und drücken Sie dann [Ich stimme zu], um den Bedingungen zuzustimmen.
- Geben Sie den 16-stelligen Aktivierungscode ein, der auf die Aktivierungskarte aufgedruckt ist, und drücken Sie dann [Einstellen].

Der Aktivierungscode ist nur für die einmalige Aktivierung gültig. Derselbe Aktivierungscode kann nicht noch einmal verwendet werden. Mehrere Maschinen können nicht mit demselben Aktivierungscode aktualisiert werden.

Anmerkung

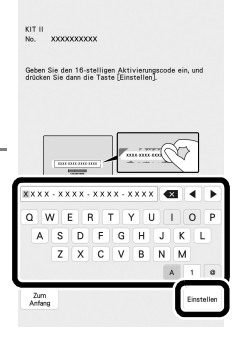

- Drücken Sie bei der anschließend angezeigten Meldung, dass die Maschinennummer und der Aktivierungscode an den Server gesendet werden, auf [OK].
- Wenn die Zertifizierung des Kits abgeschlossen ist, wird eine Meldung über die erfolgreiche Zertifizierung angezeigt. Schalten Sie die Maschine aus und dann wieder ein.
- Überprüfen Sie, ob auf dem Bildschirm "Einstellungen" der Maschine neben der Kit-Nummer ein Häkchen angezeigt wird.

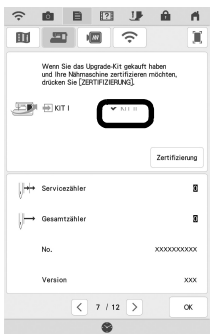

## → Das Kit wurde zertifiziert, sodass Sie die neuen Funktionen nun verwenden können.

Sie können die nachstehenden Anleitungen auf der folgenden Seite herunterladen: <u>http://s.brother/kcpb</u>

- Bedienungsanleitung
- Stickmuster-Katalog
- Ergänzung zur Bedienungsanleitung

Hinweis

 Wenn die Maschine nicht mit dem Internet verbunden ist oder es sich um eine frühere Softwareversion als Version 3.00 handelt, müssen Sie <u>http://s.brother/kcpb</u> über einen Computer aufrufen, um das Maschinen-Upgrade durchzuführen.

### Computer-Systemvoraussetzungen

Bevor Sie die Aktivierungs-Website aufrufen, prüfen Sie, dass der anzuschließende Computer die folgenden Systemvoraussetzungen erfüllt:

| Betriebssystem | Windows 8.1, 10 (32 oder 64 Bit), macOS                                                                                                    |
|----------------|----------------------------------------------------------------------------------------------------|
| Browser        | Internet Explorer 11, Microsoft Edge (neueste Version),<br>Google Chrome (neueste Version), FireFox (neueste<br>Version), Opera (neueste Version), Safari (neueste<br>Version) |
| Weitere        | Für die Aktualisierung der Nähmaschine über einen<br>Computer sind eine verfügbare Internetverbindung<br>und ein freier USB-Anschluss erforderlich.                            |

\* "macOS" und "Safari" sind Warenzeichen von Apple Inc., registriert in den USA und in anderen Ländern.

- \* "Google Chrome" ist ein Warenzeichen von Google LLC.
- \* "Firefox" ist ein registriertes Warenzeichen von Mozilla Foundation.
- \* "Opera" ist ein Warenzeichen von Opera Software ASA.
- \* Jedes Unternehmen, dessen Software in dieser Anleitung erwähnt wird, hat eine seinen eigenen Programmen entsprechende Softwarelizenzvereinbarung.

Jegliche Warenzeichen und Produktnamen von Unternehmen, die sich auf Produkten von Brother befinden, dazugehörige Dokumente und weitere Materialien sind allesamt Warenzeichen oder eingetragene Warenzeichen der jeweiligen Unternehmen.

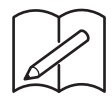

Nous vous remercions d'avoir choisi notre produit.

Pour plus d'informations sur les produits et les mises à jour, visitez notre site Web à l'adresse suivante : www.brother.com

Les informations contenues dans ce guide sont à jour au moment de l'impression. Le contenu de ce guide et les spécifications de ce produit peuvent être modifiés sans avis préalable.

### Accessoires

Les accessoires suivants sont inclus à l'achat. Veuillez vérifier que tous les éléments sont fournis. Si un élément est manquant ou endommagé, contactez votre revendeur Brother agréé.

| Accessories | Nom                                                                                                    |
|-------------|----------------------------------------------------------------------------------------------------|
|             | Carte d'activation                                                                                                    |
|             | Cette carte contient des<br>informations importantes pour<br>certifier le KIT, notamment le<br>code d'activation et l'URL du<br>site d'activation.                                            |
|             | Guide d'installation (ce guide)                                                                                                    |
|             | Autocollants fin de couture<br>(4 feuilles, 243 autocollants par<br>feuille)<br>SAEPS3 (continent américain)<br>ENDPS1 : D01M32-001<br>(Europe)<br>ENDPS1AP : 115Z05E700R<br>(autres régions) |

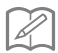

Mémo

 Le code d'activation n'est valide que pour une seule activation. Le même code d'activation ne pourra pas être réutilisé. Il n'est pas possible de mettre à niveau plusieurs machines en utilisant le même code d'activation.

### Confirmation de la procédure d'installation

#### Vérifiez l'état actuel de votre machine

- Vérification nº 1 : Vérifiez si la couleur de l'icône du réseau local LAN sans fil dans le coin supérieur gauche de l'écran de la machine est bleue ou grise.
- Vérification nº 2 : Vérifiez la version du logiciel de la machine dans l'écran de réglages de la machine.

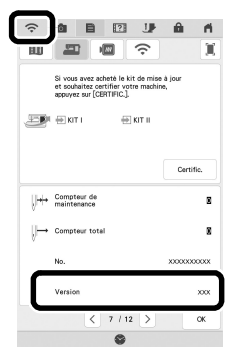

### Si l'icône du réseau local LAN sans fil est bleue et que la version du logiciel est 3.00 ou supérieure [<u>Procédure</u> <u>d'installation : Type A]</u>

Vous pourrez utiliser le réseau WLAN de votre machine pour certifier le KIT de mise à niveau. Procédez à l'installation conformément à la « [Type A] Procédure d'installation (Pour les machines connectées à un réseau local LAN sans fil et équipées de la version 3.00 ou supérieure) » des deux prochaines pages (page 3 et de la page 4).

#### Si la machine ne remplit pas les conditions énumérées cidessus ou s'il n'est pas certain qu'elle les remplisse [<u>Procédure</u> <u>d'installation : Type B]</u>

Vous devrez ignorer la procédure décrite à la page 3 et à la page 4 de ce guide, utiliser un ordinateur pour consulter le site d'activation suivant, puis effectuer l'installation selon les instructions qui s'affichent à l'écran.

#### http://s.brother/kcpb

\* Pour connaître la configuration informatique nécessaire, reportez-vous à la page 5.

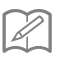

#### Mémo

 Le code d'activation n'est valide que pour une seule activation. Le même code d'activation ne pourra pas être réutilisé. Il n'est pas possible de mettre à niveau plusieurs machines en utilisant le même code d'activation.

### [Type A] Procédure d'installation (Pour les machines connectées à un réseau local LAN sans fil et équipées de la version 3.00 ou supérieure)

Confirmez que l'état de la machine est un « Type A » (page 2), puis procédez à l'opération.

- \* Le réseau local LAN sans fil doit être connecté à Internet afin que la machine se connecte au serveur de certification.
- Appuyez sur [Certific.] sur l'écran de réglages de la machine.

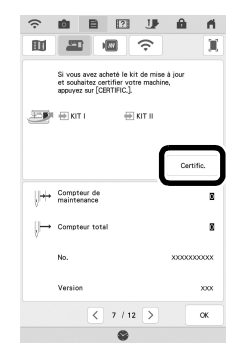

Appuyez sur [KIT II], puis sur [Certification de la machine en ligne] sur l'écran suivant qui apparaît.

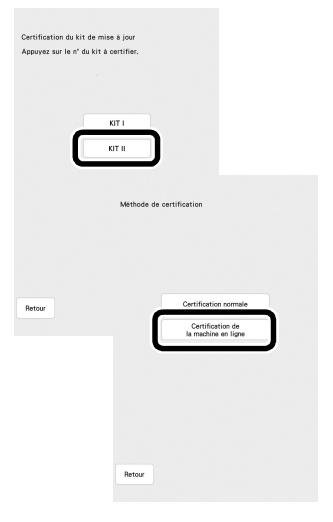

3 Lisez les [Conditions sur la certification du KIT de mise à niveau], puis appuyez sur [J'accepte] pour accepter.

A Saisissez le code d'activation à 16 chiffres imprimé sur la carte d'activation, puis appuyez sur [Régler].

Mémo

 Le code d'activation n'est valide que pour une seule activation. Le même code d'activation ne pourra pas être réutilisé. Il n'est pas possible de mettre à niveau plusieurs machines en utilisant le même code d'activation.

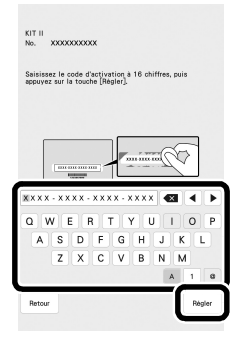

- Après l'apparition d'un message indiquant que le numéro de machine et le code d'activation seront envoyés au serveur, appuyez sur [OK].
- 6 Lorsque la certification du kit est terminée, un message apparaît, indiquant que la certification a été réussie. Mettez la machine hors tension, puis rallumez-la.
- Vérifiez que la case à côté du numéro du kit dans l'écran de réglages de la machine est bien cochée.

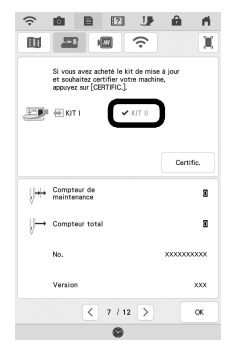

→ Le kit a été certifié et les nouvelles fonctionnalités peuvent être utilisées.

Les manuels suivants peuvent être téléchargés depuis http://s.brother/kcpb

- Manuel d'instructions
- Guide de motifs de broderie
- Manuel d'instructions Addendum

#### Remarque

 Si la machine n'est pas connectée à Internet ou si son logiciel est antérieur à la version 3.00, vous devrez utiliser un ordinateur pour consulter le site <u>http://s.brother/kcpb</u> et mettre la machine à niveau.

### **Configuration requise de l'ordinateur**

Avant d'accéder au site d'activation, vérifiez que l'ordinateur à connecter répond aux conditions d'utilisation suivantes :

| Système<br>d'exploitation | Windows 8.1, 10 (32 ou 64 bits), macOS                                                                                                    |
|---------------------------|----------------------------------------------------------------------------------------------------|
| Navigateur                | Internet Explorer 11, Microsoft Edge (dernière version),<br>Google Chrome (dernière version), FireFox (dernière<br>version), Opera (dernière version), Safari (dernière<br>version) |
| Autres                    | Connexion Internet et un port USB disponible (requis<br>pour la mise à niveau de la machine) lorsque vous<br>utilisez un ordinateur                                                 |

 « macOS » et « Safari » sont des marques de commerce d'Apple Inc., déposées aux États-Unis et dans d'autres pays.

- \* « Google Chrome » est une marque de commerce de Google LLC.
- \* « Firefox » est une marque déposée de Mozilla Foundation.
- \* « Opera » est une marque de commerce d'Opera Software ASA.
- \* Chaque société dont le nom de logiciel est mentionné dans ce guide dispose d'un contrat de licence de logiciel spécifique à ses programmes propriétaires.

Tous les noms commerciaux et noms de produits de sociétés figurant sur les produits Brother, les documents connexes et tout autre matériel sont des marques de commerce ou des marques déposées de ces sociétés respectives.

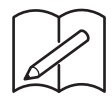

Gefeliciteerd met de aanschaf van dit product.

Meer informatie over onze producten en updates vindt u op onze website www.brother.com.

De informatie in deze handleiding was actueel op het moment van afdrukken. Deze handleiding bevat inhoud en productspecificaties die zonder kennisgeving kunnen worden gewijzigd.

### Accessoires

Uw aankoop bevat de volgende artikelen. Controleer de inhoud van het pakket. Als er iets ontbreekt of is beschadigd, neemt u contact op met uw erkende Brother-dealer.

| Accessoires | Naam                                                                                                    |
|-------------|----------------------------------------------------------------------------------------------------|
|             | Activatiekaart                                                                                                    |
|             | Deze kaart bevat belangrijke<br>informatie voor certificatie van<br>de kit, waaronder de<br>activeringscode en de URL van<br>de activeringswebsite.                          |
|             | Installatie handleiding (deze<br>handleiding)                                                                                                    |
|             | Eindpunt stickers<br>(4 vellen, 243 stickers per vel)<br>SAEPS3 (het Amerikaanse<br>continent)<br>ENDPS1: D01M32-001 (Europa)<br>ENDPS1AP: 115Z05E700R<br>(overige gebieden) |

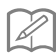

#### Memo

 De activatiecode is alleen geldig om eenmalig te activeren. U kunt dezelfde activatiecode niet opnieuw gebruiken. De upgrade kan niet voor meerdere machines worden uitgevoerd met dezelfde activatiecode.

### De installatieprocedure controleren

#### De huidige status van uw machine controleren

- Controle 1: Controleer of de kleur van het pictogram voor WLAN Draadloze verbinding in de linkerbovenhoek van machinescherm blauw of grijs is.
- **Controle 2:** Controleer de softwareversie van de machine op het instellingenscherm van de machine.

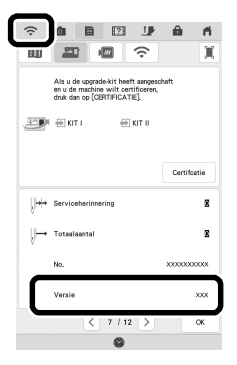

#### Als het pictogram voor WLAN Draadloze verbinding blauw is en de softwareversie 3.00 of hoger is [<u>installatieprocedure:</u> <u>type A</u>]

U kunt de WLAN-mogelijkheid van uw machine benutten voor certificatie van de Upgrade KIT. Voer de installatie uit in overeenstemming met "[Type A] Installatieprocedure (voor machines met een WLAN Draadloze verbinding en met versie 3.00 of hoger)" op de volgende twee pagina's (pagina 3 en pagina 4).

#### Als de machine niet voldoet aan de hierboven genoemde voorwaarden of als het niet duidelijk is of de machine hieraan voldoet [installatieprocedure: type B]

U moet de procedure op pagina 3 en pagina 4 van deze handleiding overslaan, een computer gebruiken om naar de activeringswebsite hieronder te gaan en vervolgens de installatie uitvoeren in overeenstemming met de instructies op het scherm.

#### http://s.brother/kcpb

\* Zie pagina 5 voor de computervereisten.

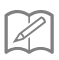

#### Memo

 De activatiecode is alleen geldig om eenmalig te activeren. U kunt dezelfde activatiecode niet opnieuw gebruiken. De upgrade kan niet voor meerdere machines worden uitgevoerd met dezelfde activatiecode.

### [Type A] Installatieprocedure (voor machines met een WLAN Draadloze verbinding en met versie 3.00 of hoger)

Controleer of de machinestatus "Type A" (pagina 2) is en voer vervolgens de bewerking uit.

- \* De WLAN Draadloze verbinding moet zijn verbonden met internet, zodat de machine verbinding kan maken met de certificatieserver.
- Druk op [Certifcatie] op het instellingenscherm van de machine.

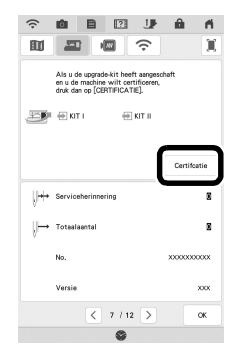

Druk [KIT II] en druk vervolgens op [Onlinemachinecertificering] op het volgende weergegeven scherm.

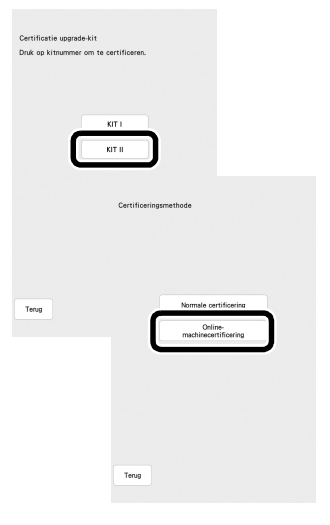

- Bekijk de [Voorwaarden voor certificatie van de Upgrade KIT] en druk vervolgens op [Ik ga akkoord] om deze te accepteren.
- Typ de 16-cijferige activeringscode die op de activatiekaart is afgedrukt en druk vervolgens op [Instellen].

#### Memo

 De activatiecode is alleen geldig om eenmalig te activeren. U kunt dezelfde activatiecode niet opnieuw gebruiken. De upgrade kan niet voor meerdere machines worden uitgevoerd met dezelfde activatiecode.

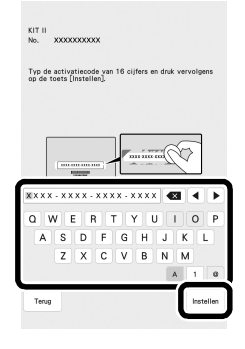

- 5 Na de melding dat het machinenummer en de activeringscode worden verzonden naar de server, drukt u op [OK].
- Wanneer de certificatie van de kit is voltooid, wordt er een melding voor de geslaagde certificatie weergegeven. Zet de machine uit en vervolgens weer aan.
- Controleer of er op het instellingenscherm van de machine een vinkje naast het kitnummer staat.

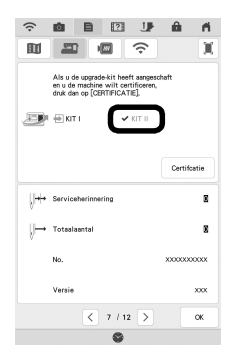

→ De kit is gecertificeerd en u kunt de nieuwe functies gebruiken.

U kunt de onderstaande handleidingen downloaden vanaf <a href="http://s.brother/kcpb">http://s.brother/kcpb</a>

- Bedieningshandleiding
- Borduurontwerpen bedieningshandleiding
- Bedieningshandleiding Bijvoegsel

Opmerking

 Als de machine niet is verbonden met internet of als de versie van de software op de machine lager is dan 3.00, moet u een computer gebruiken om naar <u>http://s.brother/kcpb</u> te gaan voor een upgrade van de machine.

### Computervereisten

Controleer of uw computer voldoet aan de volgende eisen, voordat u start met de activering:

| Besturingssysteem | Windows 8.1, 10 (32- of 64-bits), macOS                                                                                                    |
|-------------------|----------------------------------------------------------------------------------------------------|
| Browser           | Internet Explorer 11, Microsoft Edge (nieuwste versie),<br>Google Chrome (nieuwste versie), Firefox (nieuwste<br>versie), Opera (nieuwste versie), Safari (nieuwste<br>versie) |
| Varia             | Internetaansluiting beschikbaar en één beschikbare<br>USB-poort (vereist om de upgrade van de machine uit<br>te voeren) wanneer u een computer gebruikt                        |

\* "macOS" en "Safari" zijn handelsmerken van Apple Inc., gedeponeerd in de VS en andere landen.

- \* "Google Chrome" is een handelsmerk van Google LLC.
- \* "Firefox" is een gedeponeerd handelsmerk van Mozilla Foundation.
- \* "Opera" is een handelsmerk van Opera Software ASA.
- \* Elk bedrijf waarvan de software in deze handleiding is vermeld, heeft een softwaregebruiksrechtovereenkomst met betrekking tot zijn speciale programma's.

Alle handelsmerken en productnamen van bedrijven die op producten van Brother, gerelateerde documenten en alle andere materialen staan, zijn handelsmerken of gedeponeerde handelsmerken van deze respectieve bedrijven.

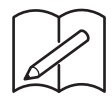

Grazie per aver acquistato il nostro prodotto.

Per ulteriori informazioni sui prodotti e sugli aggiornamenti, visitare il nostro sito Web all'indirizzo www.brother.com.

Le informazioni contenute in questa guida sono aggiornate alla data di stampa. Tenere presente che alcuni contenuti di questa guida e delle specifiche di questo prodotto sono soggetti a modifiche senza

preavviso.

### Accessori

Con l'acquisto sono forniti in dotazione i seguenti articoli. Controllare tutto il contenuto. Se qualcosa manca o risulta danneggiato, contattare il proprio rivenditore Brother autorizzato.

| Accessori | Nome                                                                                                    |
|-----------|----------------------------------------------------------------------------------------------------|
|           | Scheda di attivazione                                                                                                    |
|           | Questa scheda contiene<br>informazioni importanti per<br>certificare il KIT, compresi il<br>Codice d'attivazione e l'URL del<br>sito di attivazione.   |
|           | Guida all'installazione (questa<br>guida)                                                                                                    |
|           | Adesivi punto finale<br>(4 fogli, 243 adesivi per foglio)<br>SAEPS3 (Americhe)<br>ENDPS1: D01M32-001 (Europa)<br>ENDPS1AP: 115Z05E700R<br>(altre aree) |

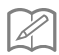

#### Promemoria

 Il codice di attivazione è valido per una sola attivazione. Non è possibile riutilizzare lo stesso codice di attivazione. Non è possibile utilizzare lo stesso codice di attivazione per aggiornare più macchine.

### Verifica della procedura d'installazione

### Controllare lo stato corrente della macchina

• Controllo 1:

Controllare se il colore dell'icona della LAN wireless nell'angolo in alto a sinistra dello schermo della macchina è blu o grigio.

 Controllo 2: Controllare la versione del software della macchina nella schermata delle impostazioni della macchina.

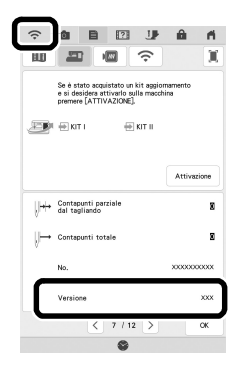

## Se l'icona della LAN wireless è blu e la versione del software è 3.00 o successiva [<u>Procedura d'installazione: Tipo A</u>]

Sarà possibile utilizzare la funzionalità WLAN della macchina per certificare il Kit di aggiornamento. Eseguire l'installazione secondo "[Tipo A] Procedura d'installazione (per le macchine connesse a una LAN wireless e con versione 3.00 o successiva)" nelle due pagine successive (pagina 3 e pagina 4).

#### Se la macchina non soddisfa le condizioni precedentemente indicate o non si sa se le soddisfa [<u>Procedura d'installazione:</u> <u>Tipo B</u>]

Occorrerà saltare la procedura a pagina 3 e pagina 4 della presente guida, utilizzare un computer per visitare il seguente sito di attivazione ed eseguire l'installazione seguendo le istruzioni visualizzate.

#### http://s.brother/kcpb

\* Per i requisiti minimi del computer, vedere pagina 5.

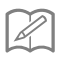

#### Promemoria

 Il codice di attivazione è valido per una sola attivazione. Non è possibile riutilizzare lo stesso codice di attivazione. Non è possibile utilizzare lo stesso codice di attivazione per aggiornare più macchine.

# [Tipo A] Procedura d'installazione (per le macchine connesse a una LAN wireless e con versione 3.00 o successiva)

Verificare che lo stato della macchina corrisponda a "Tipo A" (pagina 2) ed eseguire l'operazione.

- \* Perché la macchina riesca a connettersi al server di certificazione, la LAN wireless deve essere connessa a Internet.
  - Premere [Attivazione] nella schermata delle impostazioni della macchina.

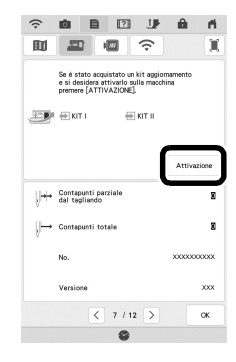

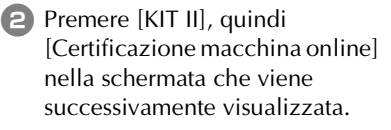

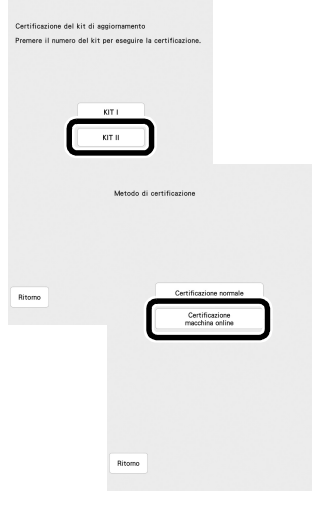

- 3 Leggere le [Condizioni relative alla certificazione del kit di aggiornamento] e premere [Accetto] per accettarle.
- Digitare il Codice d'attivazione a 16 cifre stampato sulla scheda di attivazione e premere [Imposta].

- Promemoria
  - Il codice di attivazione è valido per una sola attivazione. Non è possibile riutilizzare lo stesso codice di attivazione. Non è possibile utilizzare lo stesso codice di attivazione per aggiornare più macchine.
- Dopo la visualizzazione di un messaggio che indica che il numero della macchina e il codice di attivazione verranno inviati al server, premere [OK].
- 6 Completata la certificazione del kit, viene visualizzato un messaggio che indica che la certificazione è stata correttamente eseguita.

Spegnere e riaccendere la macchina.

Nella schermata delle impostazioni della macchina, verificare che accanto al numero di kit sia presente un segno di spunta.

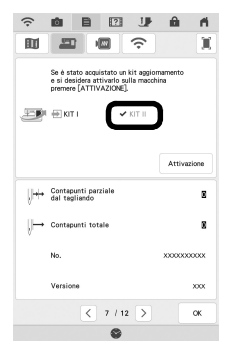

→ Il kit è stato certificato ed è possibile utilizzare le nuove funzioni.

È possibile scaricare i seguenti manuali dal sito Web <u>http://s.brother/kcpb</u>

- Manuale di istruzioni
- Guida ai ricami
- Supplemento al Manuale di istruzioni

上、Nota

 Se la macchina non è connessa a Internet o se il software della macchina è precedente alla versione 3.00, occorrerà utilizzare un computer per visitare il sito Web <u>http://s.brother/kcpb</u> e aggiornare la macchina.

### Requisiti del computer

Prima di accedere al sito di attivazione, verificare che il computer da collegare soddisfi le seguenti condizioni operative:

| Sistema<br>operativo | Windows 8.1, 10 (32 o 64 bit), macOS                                                                                                    |
|----------------------|----------------------------------------------------------------------------------------------------|
| Browser              | Internet Explorer 11, Microsoft Edge (ultima versione),<br>Google Chrome (ultima versione), FireFox (ultima<br>versione), Opera (ultima versione), Safari (ultima<br>versione) |
| Altro                | Disponibilità di una connessione Internet e di una<br>porta USB libera (necessarie per l'aggiornamento della<br>macchina) quando si utilizza il computer                       |

\* "macOS" e "Safari" sono marchi di fabbrica di Apple Inc., registrati negli Stati Uniti e in altri Paesi.

- \* "Google Chrome" è un marchio di fabbrica di Google LLC.
- \* "Firefox" è un marchio di fabbrica registrato di Mozilla Foundation.
- \* "Opera" è un marchio di fabbrica di Opera Software ASA.
- \* Ciascuna delle aziende i cui software sono stati menzionati nella presente guida è in possesso di un contratto di licenza software specifico per i programmi brevettati.

Tutti i nomi commerciali o di prodotto delle società che compaiono sui prodotti Brother, sulla relativa documentazione e su qualsiasi altro materiale sono tutti marchi di fabbrica o marchi di fabbrica registrati delle rispettive società.

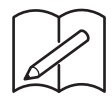

English German French Dutch Italian

Version A